# Printing a Webpage

Instructions for Different Devices

#### For Mac:

- 1. Open the webpage you want to print.
- 2. Press Command + P or navigate to "File" > "Print."
- 3. Adjust settings like layout and paper size.
- 4. Choose your desired printer.
- 5. Select "Print" to start the printing process.

## For PC (Windows):

- 1. Open the webpage you want to print.
- 2. Press Ctrl + P or go to "File" > "Print."
- 3. Adjust settings such as page range and paper size.
- 4. Choose your desired printer.
- 5. Select "Print" to initiate printing.

### For Mobile Devices:

iOS (iPhone/iPad):

- 1. Open the webpage.
- 2. Tap the Share icon, then select "Print."
- 3. Adjust settings like copies and paper size.
- 4. Choose the printer from the list.
- 5. Tap "Print" to start printing.

#### Android:

- 1. Open the webpage.
- 2. Tap the three dots for the menu and select "Print."
- 3. Adjust settings such as paper size and color.
- 4. Choose the printer available on your network.
- 5. Tap "Print" to initiate the printing process.